〇明細照会メニュー

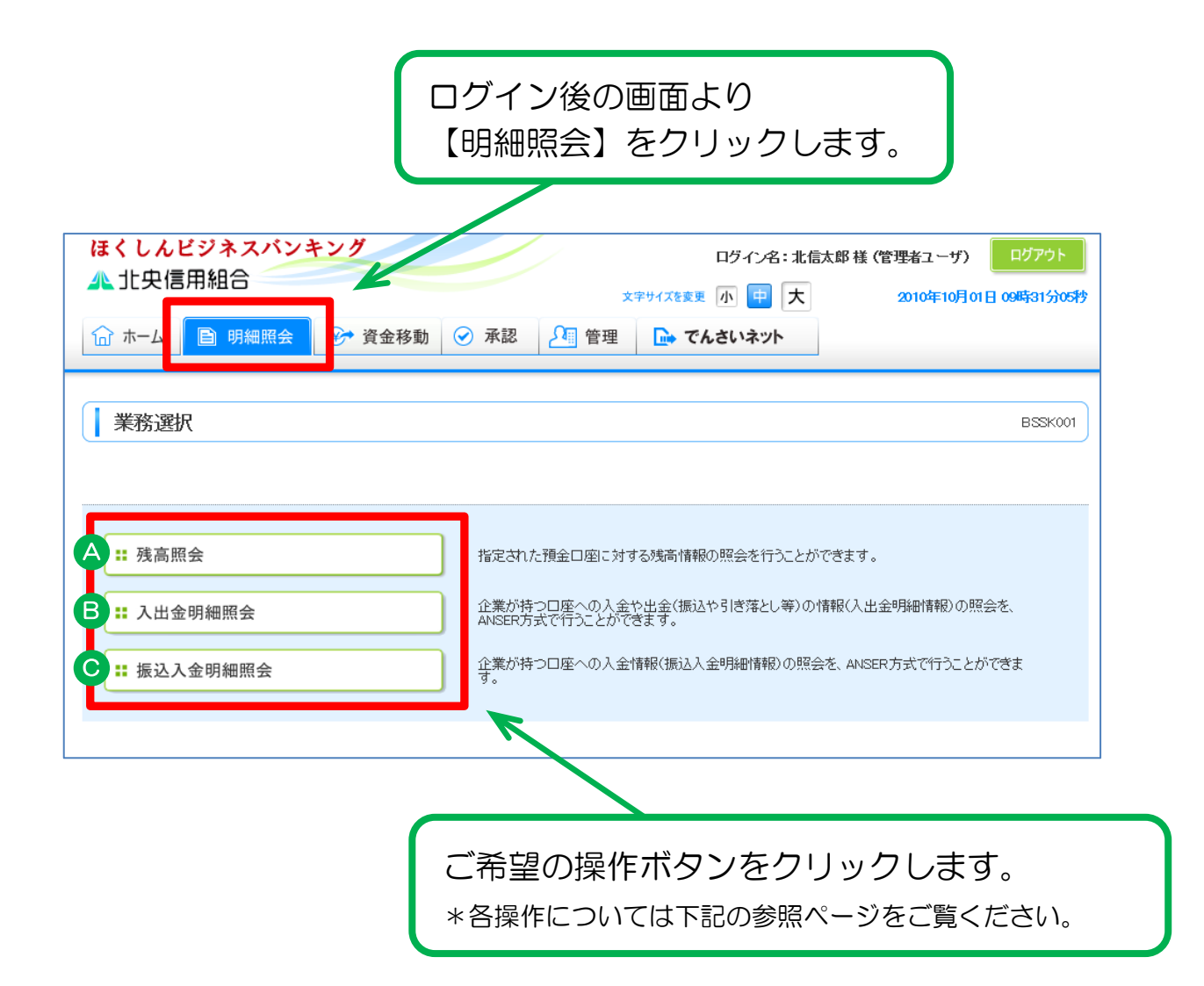

| 作業内容例               |   | ボタン名     | 参照ページ |
|---------------------|---|----------|-------|
| 口座の預金残高を照会したい。      | А | 残高照会     | Ⅲ-2   |
| 口座への入金や出金の明細を照会したい。 | В | 入出金明細照会  | Ⅲ-4   |
| 口座への振込入金の明細を照会したい。  | С | 振込入金明細照会 | Ⅲ-6   |

# A. 残高照会

# (1) 口座選択

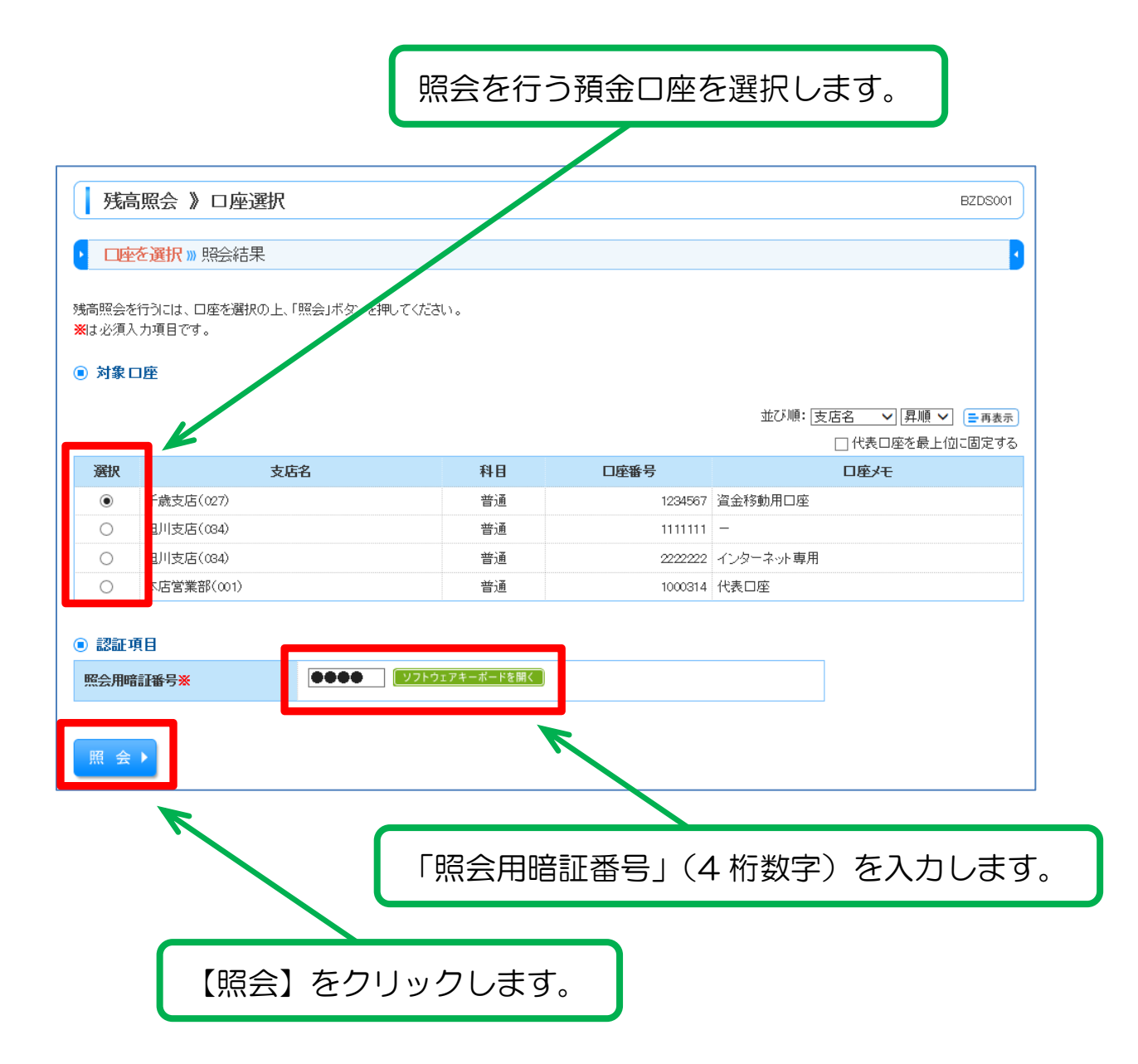

## (2) 照会結果

選択した預金口座の照会結果が表示されます。

7

| 刀间黑云 / 黑云*                                       | j <b>⊼</b> <sup>12</sup> 203                    | 5002 |
|--------------------------------------------------|-------------------------------------------------|------|
| 口座を選択 » <mark>照会結</mark> 界                       |                                                 |      |
| 定した口座の最新の残高です。<br>会結果を確認の上、以下の口母<br>対象 <b>口座</b> | 凌支払口座として振込振替先口座指定方法を選択する場合は、「払込振替へ」ボタンを押してください。 |      |
| 連絡先名                                             | 株式会社ほくしん商事様                                     |      |
| 照会口座                                             | 千歳支店(027) 普通 1234567-999 資金移動用口座                |      |
| ち引き出し可能金額<br>10月10日の預金残高                         | 500,000円<br>300,000円                            |      |
| 901100 県金沙甸<br>ト리き中国 可能全額                        |                                                 |      |
| 10月10日の預金残高                                      | 300,000円                                        |      |
| 19月末日の預金残高                                       |                                                 |      |
| 「前の口座へ」                                          | 次の口座へ・                                          |      |
| 辰込振替へ▶                                           | 【次の口座へ】ボタンより                                    |      |
| トップページへ                                          | 変別の預金口座の残高を照会できます。                              | 8    |
|                                                  |                                                 |      |
|                                                  |                                                 | 1    |

#### 【印刷】ボタンのご利用について

◎「ほくしんビジネスバンキング」の印刷はすべて印刷用 PDF ファイルとしてダウンロードされます。

## B. 入出金明細照会

# (1) 口座選択·条件指定

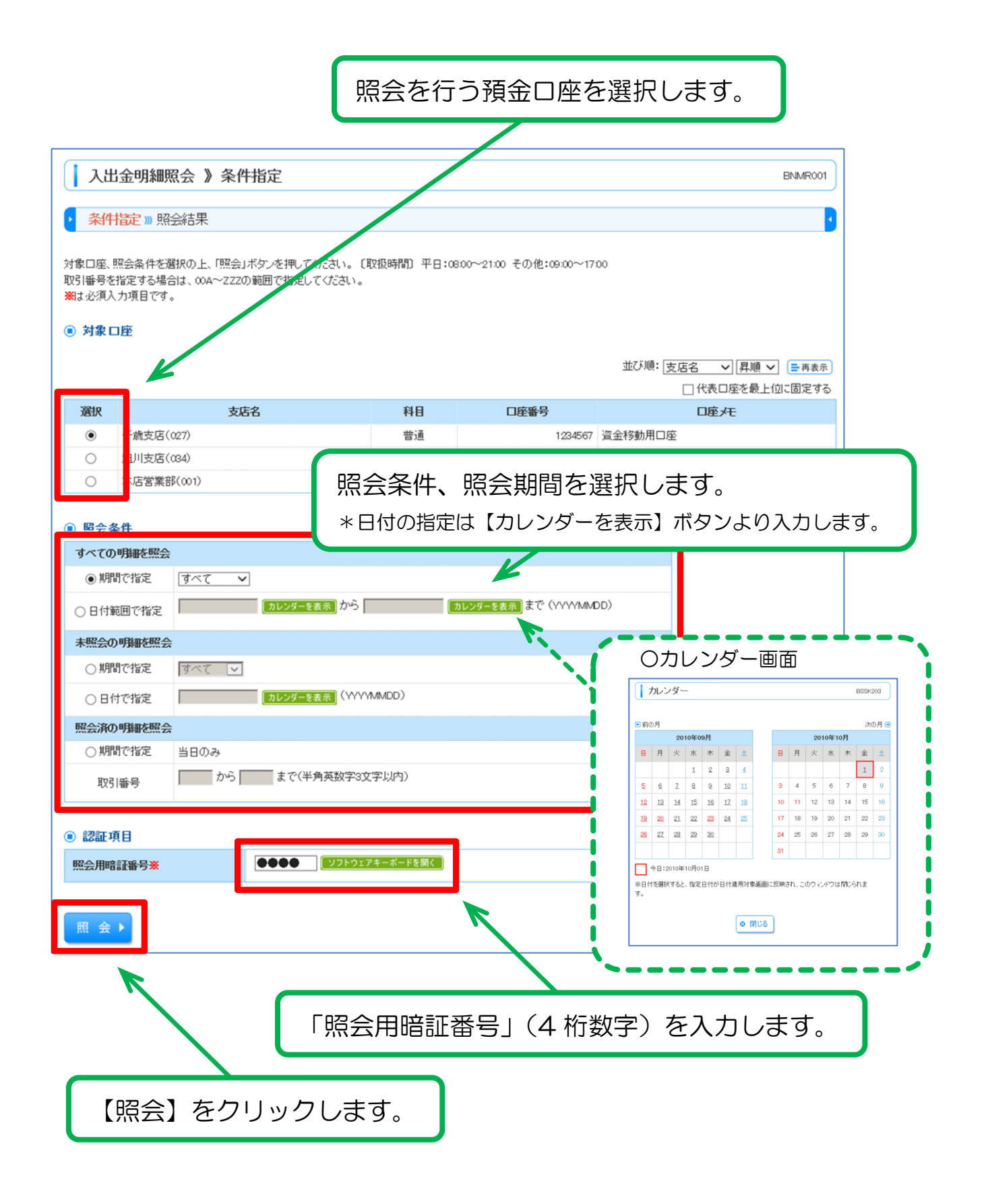

# (2) 照会結果

| 指定                 | の条件による照会結果で1<br>県を確認の上、以下の口8     | す。<br>聖を支払口座として振込振替? | を行う場合は、「振込振替へ」# | ないを押してください。   |            |                                     |
|--------------------|----------------------------------|----------------------|-----------------|---------------|------------|-------------------------------------|
| ) 対                | 象口座                              |                      |                 | K             |            |                                     |
| 連絡                 | 先名                               | 株式会社ほくしんれ            | 窃事様             | · ·           |            | _                                   |
| 照会                 | 1.182                            | 千歳支店(027) 着          | 1284567 遺金移動用口座 |               |            |                                     |
|                    | 会条件                              |                      |                 |               |            |                                     |
| 照会                 | 対象                               | すべての明細 す/            | ~7              |               |            |                                     |
| 風                  | 会結果                              |                      |                 |               |            |                                     |
| 番号                 | 勘定日<br>(起算日)                     | 出金金額(円)              | 入金金額(円)         | 残高(円)         | 取引区分       | 捕葵                                  |
| 001                | 2010年 04月 10日<br>〈2010年 04月 09日〉 |                      | 10,500<br>小切手   | 1,280,401,000 | 振込入金<br>欠番 | がデーキショウシ/<br>EDI200201200001DEP     |
| 002                | 2010年 04月 10日                    |                      | 30,000          | 1,230,401,000 | 入金         | カリデータショウシ <sup>ッ</sup><br>123       |
| 003                | 2010年 04月 10日                    | 30,100               |                 | 1,280,401,000 | 出金         |                                     |
| 004                | 2010年 04月 11日                    | 20,100               |                 | 1,280,200,500 | 出金         |                                     |
| 005                | 2010年 04月 11日                    | 275,210              |                 | 1,280,000,500 | 出意         |                                     |
| 入出金合計件数<br>入出金合計金額 |                                  | 3件<br>325,410円       | 2件<br>40,500円   |               |            |                                     |
| 残高金額               |                                  |                      | 5,000,000円      |               |            |                                     |
| < 前<br>振込<br>< ト   | の明細へ<br>- 激替へ ><br>ッブページへ        | 件指定へ                 |                 |               | ED B)      | 次の明細へ ▶<br>WSER連携ソフトウェア ▶<br>ダウンロード |

#### 【印刷】ボタンのご利用について

◎「ほくしんビジネスバンキング」の印刷はすべて印刷用 PDF ファイルとしてダウンロードされます。

### C. 振込入金明細照会

### (1) 口座選択•条件指定

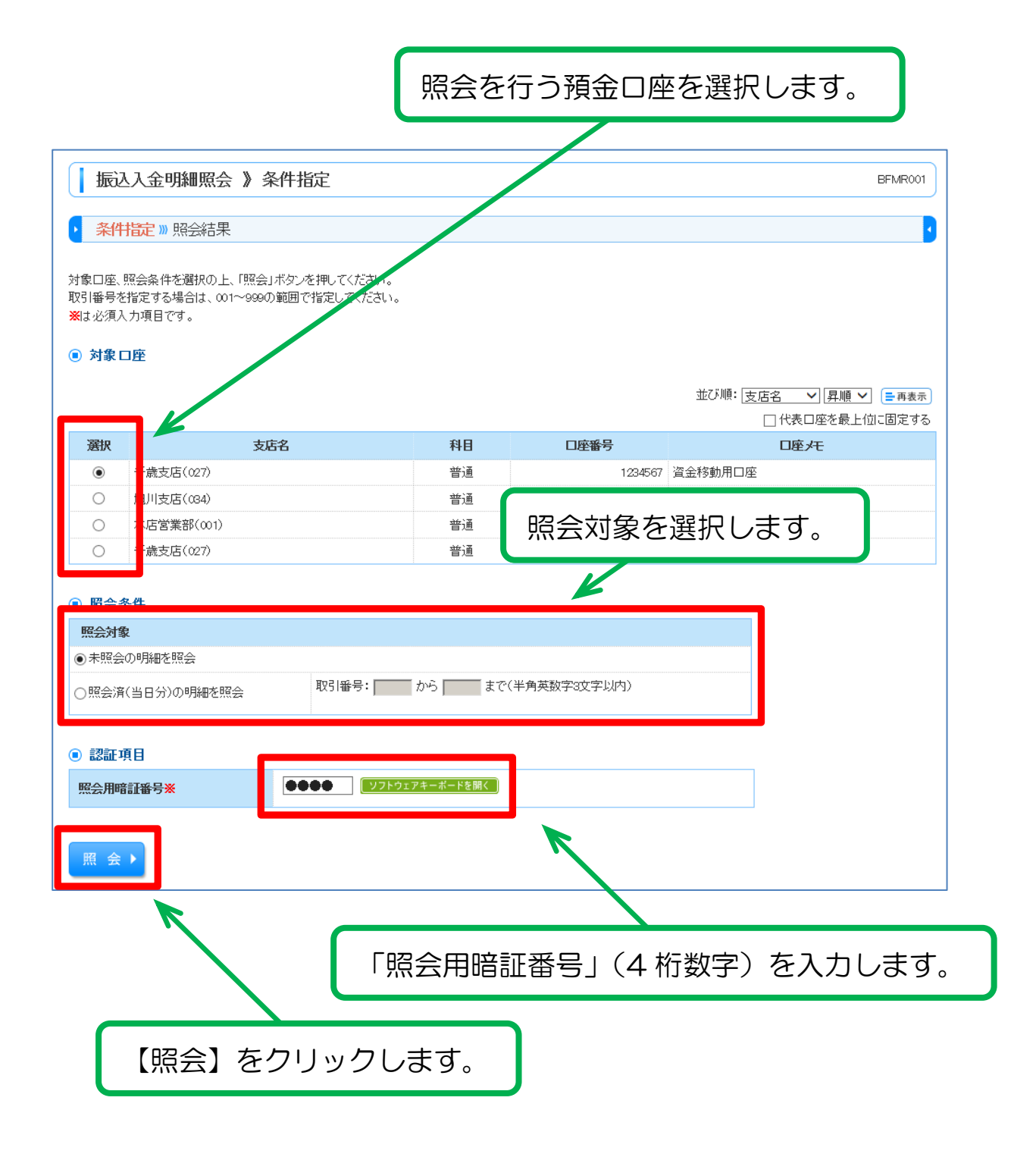

# (2) 照会結果

|                                                                                                    | 選択した預金口座の照会結果が表示されます。            |                           |              |                     |             |                         |
|----------------------------------------------------------------------------------------------------|----------------------------------|---------------------------|--------------|---------------------|-------------|-------------------------|
|                                                                                                    |                                  |                           |              |                     |             |                         |
| 振                                                                                                    | 込入金明細照会 照会                       | 結果                        |              |                     |             | BFMR002                 |
| <b>,</b> 条                                                                                                    | 件記》照会結果                          |                           |              |                     |             |                         |
| ご指定の<br>照会結界                                                                                                    | )条件による照会結果です。<br>県を確認の上、以下の口座を支払 | ロ座として振込振替を行               | う場合は、「振辺     | 込振替へ」ボタンを押して        | <th></th>   |                         |
| ● 対調                                                                                                    | まっ座                              |                           |              |                     |             | _                       |
| 連絡先                                                                                                    | 铝                                | 株式会社ほくしん商事                | 様            |                     |             |                         |
| 照会L                                                                                                    | ]歷                               | 千歳支店(027) 普通 1            | 1234567 資金移動 | 助用口座(リアル)           |             |                         |
| ● 照金                                                                                                    | 会条件                              |                           |              |                     |             |                         |
| 照会效                                                                                                    | 才象                               | 照会済(当日分)の明約               | 8            |                     |             |                         |
| 照会取                                                                                                    | 对于新学                             | 001~999                   |              |                     |             |                         |
| Image: Contract of the second second seco | 会結果                              |                           |              |                     |             |                         |
| 番号                                                                                                    | 勘定日<br>(起算日)                     | 金額(円)                     | 取引区分         | 金融機関名<br>支店名        | 振込人名        | 振込メッセージ                 |
| 001                                                                                                    | 2010年 04月 10日<br>(2010年 04月 09日) | 10,500<br>小切手             | 振込           | データキショウ<br>センガクジシテン | ホクシンイチロウ    | EDI20040041201DEP       |
| 002                                                                                                    | 2010年 04月 10日                    | 30,000                    | 振込           | データキショウ<br>チェウオウシテン | データシヨウジ(カ   |                         |
| 003                                                                                                    | 2010年 04月 10日                    | 30,100                    | 振込<br>取消     | データキショウ<br>ホンテン     | トウキヨウシヨウシでカ |                         |
| 004                                                                                                    | 2010年 04月 11日                    | 20,100                    | 振込           | データキショウ<br>ナカシテン    | トヨスツウシン     |                         |
| *005                                                                                                    | 2010年 04月 11日                    | 275,210                   | 振込           | ディータキショウ<br>ニシジテン   | トヨスショウテン    | EDI20040041301DEP       |
| 振込み                                                                                                    | 金合計件数<br>金合計金額                   | 5件<br>365,910円            |              |                     |             |                         |
| 999番以                                                                                                    | 降連絡済の振込入金はございま                   | せん。                       |              |                     |             |                         |
| ◀ 前(                                                                                                    | の明細へ                             |                           |              |                     |             | 次の明細へ 🕨                 |
| 振込                                                                                                    | 振替へ▶                             |                           |              |                     |             |                         |
|                                                                                                    |                                  |                           |              |                     |             |                         |
| ৰ Իগ                                                                                                    | パページへ へ 条件指定                     | È∧                        |              |                     | 印刷 🗧        | ANSER連携ソフトウェア<br>ダウンロード |
|                                                                                                    |                                  |                           |              |                     |             | ■ ページの先頭へ               |
|                                                                                                    |                                  |                           |              |                     |             |                         |
| 【t⊫                                                                                                    | いに歩くしまし                          | ントの                       |              |                     | ſ           | 日日モーキャック                |
|                                                                                                    |                                  | <b>ノ</b> のリ<br>の振り 55++55 |              |                     |             | こうほうしょう                 |
| 表示                                                                                                    | の損金口座から                          | の振込振替期                    | 45120月       | 正ぐり。                |             |                         |

#### 【印刷】ボタンのご利用について

◎「ほくしんビジネスバンキング」の印刷はすべて印刷用 PDF ファイルとしてダウンロードされます。